## **USMSecure Wireless Network**

Wireless Configuration for iOS(iPhone/iPad)

## Configuring the Connection

| Click             | on the <b>Setti</b>                                            | ngs icon                                    | ), then cli                  | ck SSID <b>USMSecure</b> |
|-------------------|----------------------------------------------------------------|---------------------------------------------|------------------------------|--------------------------|
| Set               | tings                                                          | Wi-Fi                                       | Edit                         |                          |
|                   | Wi-Fi                                                          |                                             |                              |                          |
| MY                | NETWORKS                                                       |                                             |                              |                          |
|                   | USMThings                                                      |                                             | <del>?</del> (j)             |                          |
|                   | USMWireless                                                    |                                             | <b>∻</b> (i)                 |                          |
| OTI               | HER NETWORKS                                                   |                                             |                              |                          |
|                   | eduroam                                                        |                                             | 🔒 🤶 ϳ                        |                          |
|                   | USMSecure                                                      |                                             | 🔒 🗢 і                        |                          |
|                   | Other                                                          |                                             |                              |                          |
|                   |                                                                |                                             |                              |                          |
| As                | k to Join Netwo                                                | rks                                         | Notify >                     |                          |
| Kno<br>kno<br>ava | own networks will be<br>wn networks are av<br>ilable networks. | e joined automatica<br>ailable, you will be | ally. If no<br>notified of   |                          |
| Au                | to-Join Hotspo                                                 | t As                                        | sk to Join >                 |                          |
| Allc              | w this device to au<br>sonal hotspots whe                      | tomatically discove<br>n no Wi-Fi network   | er nearby<br>k is available. |                          |

Turn off Private Wi-Fi Address, then click Allow Tracking

| Join This Network                                                                                                    |                                                                            |          |                                                     |                                                                 |                                                             |  |
|----------------------------------------------------------------------------------------------------|----------------------------------------------------------------------------|----------|-----------------------------------------------------|-----------------------------------------------------------------|-------------------------------------------------------------|--|
|                                                                                                    |                                                                            | Fixed    |                                                     |                                                                 | ~                                                           |  |
| Private Wi-Fi Address                                                                                                    | Fixed >                                                                    | Rotating |                                                     |                                                                 |                                                             |  |
| Wi-Fi Address                                                                                                    |                                                                            |          |                                                     |                                                                 |                                                             |  |
| Fi devices by their Wi-Fi addre<br>networks.<br>A fixed private address reduce<br>tracking by using a unique Wi-<br>network.<br>IPV4 ADDRESS<br>Configure IP | ss, even on secure<br>s cross-network<br>Fi address on this<br>Automatic > |          | Allow this<br>racked by<br>and nearby<br>when using | device to be<br>Wi-Fi networks<br>Wi-Fi devices<br>"USMSecure". | evice to be<br>-Fi networks<br>/i-Fi devices<br>JSMSecure″. |  |
| DNS                                                                                                    |                                                                            |          | Cancel                                              | Allow Tracking                                                  |                                                             |  |
| Configure DNS                                                                                                    | Automatic >                                                                |          |                                                     |                                                                 |                                                             |  |
| HTTP PROXY                                                                                                    |                                                                            |          |                                                     |                                                                 |                                                             |  |
| Configure Proxy                                                                                                    | Off >                                                                      |          |                                                     |                                                                 |                                                             |  |
|                                                                                                    |                                                                            |          |                                                     |                                                                 |                                                             |  |
|                                                                                                    |                                                                            |          |                                                     |                                                                 |                                                             |  |

Click Off then Back, Click Join This Network

| K Back   | Private Wi-Fi Address |   |
|----------|-----------------------|---|
| Off      |                       | ~ |
| Fixed    |                       |   |
| Rotating |                       |   |
|          |                       |   |
|          |                       |   |
|          |                       |   |
|          |                       |   |
|          |                       |   |
|          |                       |   |
|          |                       |   |
|          |                       |   |
|          |                       |   |
|          |                       |   |
|          |                       |   |
|          |                       |   |
|          |                       |   |
|          |                       |   |

Enter your **USM email account and password**, then click **OK**.

Example: someone@usm.my / someone@student.usm.my / someone@visitor.usm.my

Click on "**Join**".

| Er       | ter the password for "USMSecure" |      |
|----------|----------------------------------|------|
| Cancel   | Enter Password                   | Join |
|          |                                  |      |
| Usernam  | e                                |      |
| Password | ł                                |      |
|          |                                  |      |
|          |                                  |      |
|          |                                  |      |
|          |                                  |      |
|          |                                  |      |
|          |                                  |      |
|          |                                  |      |

Click **Trust** Certificate, you should now be connected to the **USMSecure** Wireless Network.

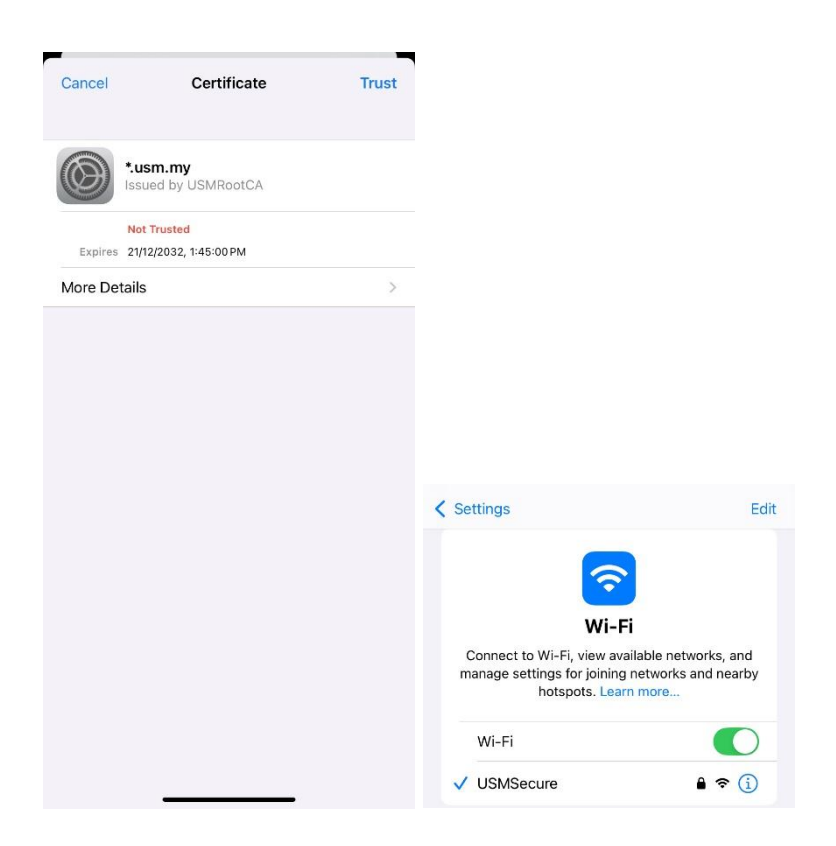

## **Additional Information**

Walk-In WiFi Counter: ServisDesk@PPKT (Main Campus) Centre for Knowledge, Communication & Technology Level 2, Eureka Complex, Universiti Sains Malaysia 11800 USM, Pulau Pinang

If you require any further assistance or experience difficulties connecting to the service contact the IT User Support ServisDesk@PPKT (Main Campus) on 04-653 4400 or <u>servisdesk@usm.my</u>